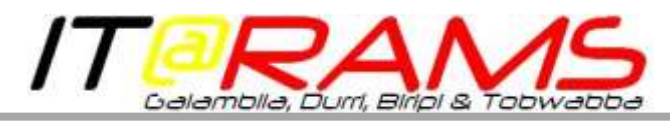

## Securing your iPhone / iPad and 2xClient

After your iPhone is set up, you will need to secure access to your device by applying a password to the device, as when unsecure, the device will allow access to all your information, emails, calendar, contacts etc.

1. Once unlocked by sliding unlock bar, select 'Settings'.

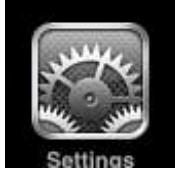

| Then 'Genera' | 1 <mark>2.</mark><br>9:26 AM |          |  |  |
|---------------|------------------------------|----------|--|--|
|               | Settings                     |          |  |  |
| Mirplane      | Airplane Mode OFF            |          |  |  |
| 🛜 Wi-Fi       | Not Conn                     | ected >  |  |  |
| Carrier       | Telstra N                    | Nobile > |  |  |
| Sounds        |                              | >        |  |  |
| Brightne      | ss                           | >        |  |  |
| Wallpape      | ər                           | >        |  |  |
| General       |                              | >        |  |  |
| Mail, Co      | ntacts, Calend               | ars >    |  |  |

3. You will see options for 'Auto-Lock' & 'Passcode Lock'. You can set the duration before the device locks in 'Auto-Lock' and set a passcode in 'Passcode Lock'. (1-5 mins recommended for Auto-Lock to ensure device is secure quickly)

| L Telstra 3G 9:26 AM                                           |        | nu Telstra 3G  | 9:26 AM         | <b>.</b>  |
|----------------------------------------------------------------|--------|----------------|-----------------|-----------|
| Settings General                                               |        | General        | Auto-Lock       |           |
| Bluetooth                                                      |        | -              |                 |           |
| Location Services                                              | On >   | 1 Minute       |                 | ~         |
|                                                                |        | 2 Minutes      |                 |           |
| Home Button                                                    | >      | 3 Minutes      |                 |           |
| Auto-Lock 1 Mir                                                | nute > | 4 Minutes      |                 |           |
| Passcode Lock                                                  | Off >  | 5 Minutes      |                 |           |
| Telstra 3G 9:26 AM                                             |        | III Telstra 3G | 9:26 AM         |           |
| General Passcode Lock                                          |        | S              | et Passcod      | e Cancel  |
| Turn Passado On                                                |        |                |                 |           |
| Turn Fasscoue on                                               |        | En             | ter a passcoo   | de        |
| Change Passcode                                                |        |                |                 |           |
|                                                                |        |                |                 |           |
| Require Passcode Immedia                                       | tely > |                |                 |           |
| Simple Passcode ON                                             |        | 1              | <b>2</b><br>АВС | 3<br>Def  |
| A simple passcode is a 4 digit nu                              | mber.  | 4              | 5               | 6         |
| Erase Data                                                     | OFF    | GHI<br>7       | JKL             | MNO       |
| Erase all data on this iPhon<br>after 10 failed passcode attem | e      | PQRS           | TUV             | 9<br>wxyz |
| and to talled passoure ditern                                  | Prov.  |                | 0               | •         |

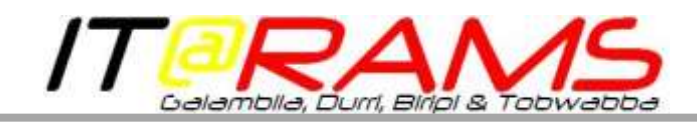

Once you have set your 'Auto-Lock' time and set a passcode, you will be prompted to confirm your passcode.

|                 | 9:27 AM       |            | na Telstra 3G 9:27 AM 📼        |
|-----------------|---------------|------------|--------------------------------|
| S               | et Passcode   | e Cancel   | Passcode Lock Require Passcode |
| Re-en           | ter your pass | code       | Immediately 🗸                  |
|                 | -             |            | After 1 minute                 |
|                 |               |            | After 5 minutes                |
|                 |               |            | After 15 minutes               |
| 1               | 2             | 3          | Shorter times are more secure  |
| _               | ABC           | DEF        |                                |
| <b>4</b><br>бні | 5<br>JKL      | 6<br>MNO   |                                |
| 7<br>PORS       | <b>8</b>      | <b>9</b>   |                                |
| - uno           | 0             | <b>6</b> 3 |                                |
|                 |               |            |                                |

- 4. You will then need to set when the passcode will be required, select 'Immediately' for highest security.
- 5. You can now press your 'Home' button to return to home screen.

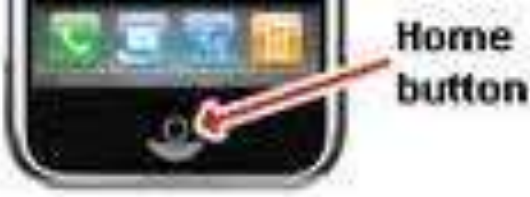

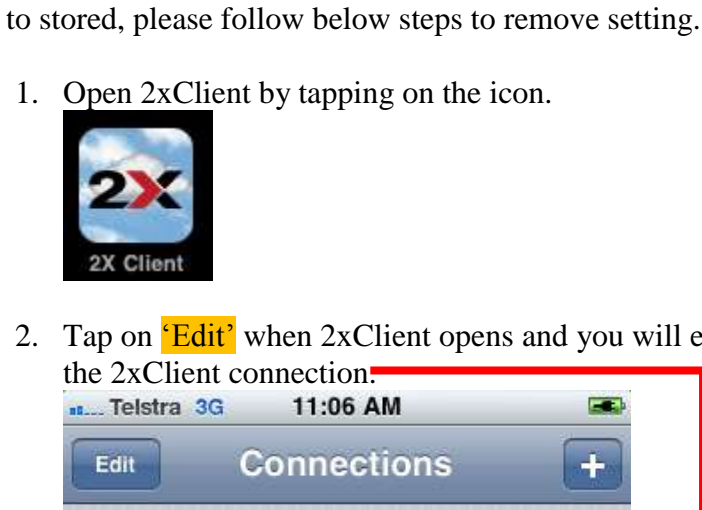

2. Tap on 'Edit' when 2xClient opens and you will enter the settings for the 2xClient connection.

2xClient

2xClient allows access to your desktop PC and also clinical software. As such it is HIGHLY RECOMMENDED that you do not set the password to be stored on the device. Whilst this will mean that you will have to enter your password every time you log in (which can be painful!!!!), This will also ensure that if your deivice is lost or stolen, it will lessen the chances of your information (Emails, contacts etc.) being compromised. 2xClient will by default be set to not have your password stored. If your password is set

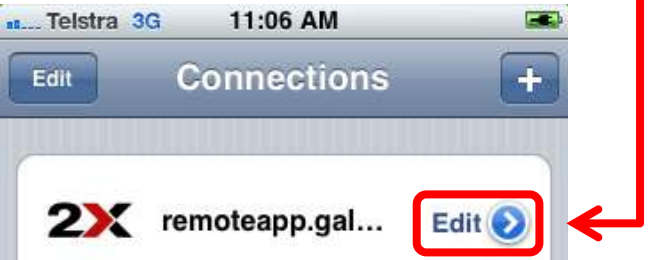

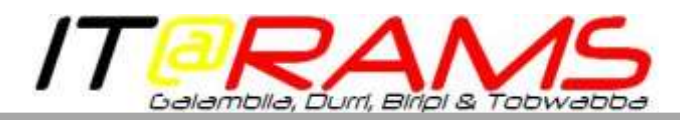

 You will be able to see if your password is stored as it the 'Password' field will have '<Stored>' if your password is stored and is blank if it is not stored.

| ar_Telstra 3G 11:0 | MA 90               | -    | - Telstra | 36 11:0   | 06 AM               |      |
|--------------------|---------------------|------|-----------|-----------|---------------------|------|
| Cancel 2X Cor      | nection             | Save | Cancel    | 2X Cor    | nnection            | Save |
| * Items are requi  | red                 |      | * Items   | are requi | ired                |      |
| Alias              | remoleapp.galambila | >    |           | Alias     | remoteapp galambila | >    |
| Address*           | remoteopp.galambila | >    |           | Address*  | remoleapp galambila | >    |
| Port*              | 443                 | >    |           | Port*     | 443                 | >    |
| Username*          | damian.cutter@galam | >    |           | Username* | damian.cutter@galam | >    |
| Password           | <stored></stored>   | 2    |           | Password  |                     | ×    |
| 2X Mode            | Gateway Mode        | >    |           | 2X Mode   | Gateway Mode        | >    |

4. If your password is '<Stored>', Tap on the Password field and

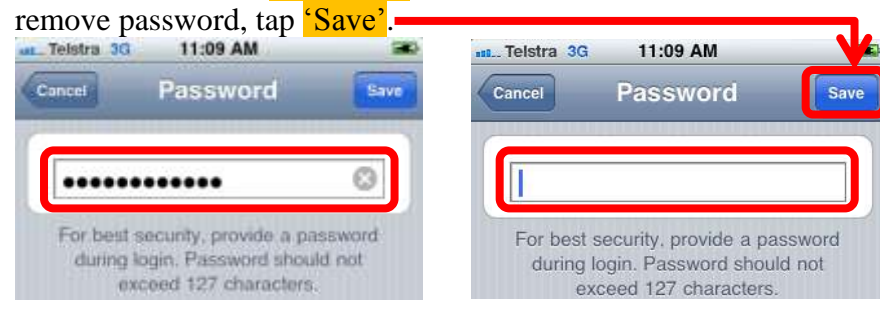

5. You will then be back on the settings screen for the 2xClient connection and your 'Password' field will be blank, tap 'Saye'.

| Telstra 3G 11:0   | 9 AM                |      | þ          |   |  |  |
|-------------------|---------------------|------|------------|---|--|--|
| Cancel 2X Cor     | nection             | Save | <b> </b> ← | ) |  |  |
| * Items are requi | red                 |      |            |   |  |  |
| Alias             | remoteapp.galambila | >    |            |   |  |  |
| Address*          | remoteapp.galambila | >    |            |   |  |  |
| Port*             | 443                 | >    |            |   |  |  |
| Username*         | damian.cutler@galam | >    |            |   |  |  |
| Password          |                     | >    |            |   |  |  |
| 2X Mode           | Gateway Mode        | >    |            |   |  |  |

6. You can now tap on '2xClient' and you will be taken to the 'Password' screen. Ensure you leave the 'Save After Login' option set to **OFF**.

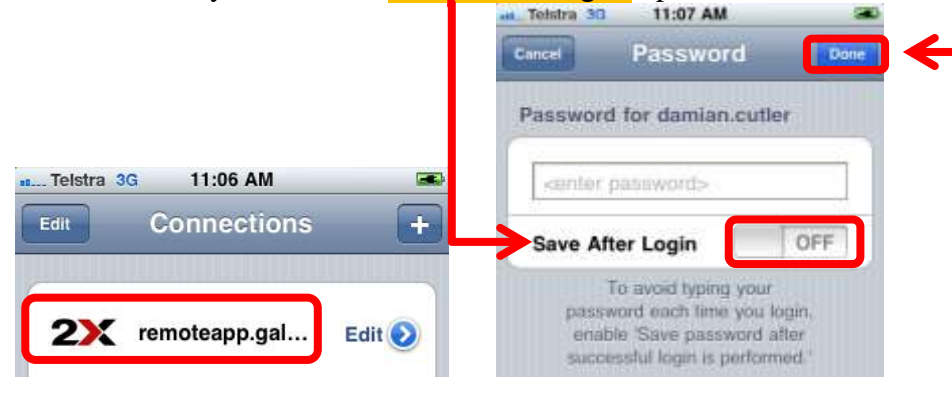

7. Enter your password and tap 'Done' to connect to 2xClient.